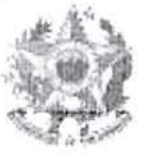

1984

1. to

1516

## ESTADO DO ESPÍRITO SANTO PODER JUDICIÁRIO

#### ATO NORMATIVO CONJUNTO Nº 06/2013

EMENTA: Dispõe sobre a regulamentação do procedimento para remessa, *on line*, das informações dos débitos de custas processuais vencidas e demais receitas destinadas ao Fundo Especial do Poder Judiciário do Estado do Espírito Santo – FUNEPJ à Secretaria de Estado da Fazenda do Espírito Santo.

O Presidente do Tribunal de Justiça do Estado do Espírito Santo, Desembargador PEDRO VALLS FEU ROSA e o Corregedor-Geral da Justiça, Desembargador CARLOS HENRIQUE RIOS DO AMARAL, no exercício das atribuições normativas que lhes compete, e

**CONSIDERANDO** que os procedimentos necessários a informar à Secretaria de Estado da Fazenda, quanto às custas processuais vencidas e demais receitas, paralisam os processos nas Unidades Judiciárias do Primeiro e Segundo Graus por longo período;

**CONSIDERANDO** a necessidade de redução da "taxa de congestionamento" processual, em atendimento às metas de planejamento estratégico do Conselho Nacional de Justiça;

**CONSIDERANDO** a necessidade de tornar a movimentação processual mais célere no âmbito do Poder Judiciário do Espírito Santo, em atendimento ao princípio da razoável duração do processo, insculpido no art. 5º, inc. LXXVIII, da CF/88;

**CONSIDERANDO** o Convênio de Cooperação Técnica nº 2013.00.335.990 firmado entre o Poder Judiciário do Estado do Espírito Santo e a SEFAZ-ES;

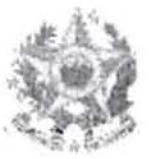

### ESTADO DO ESPÍRITO SANTO PODER JUDICIÁRIO

#### **RESOLVEM:**

Art. 1°. O Provimento nº 029/2009, que revisou o Código de Normas, datado de 09.12.2009, passa a vigorar com as seguintes alterações:

"Art. 70. Os autos findos não poderão ser arquivados sem que o chefe de secretaria apure estarem integralmente pagas as custas processuais e as demais receitas ou, se não honradas, após o encaminhamento dessas informações, pela via eletrônica, à SECRETARIA DA FAZENDA DO ESTADO DO ESPÍRITO SANTO (SEFAZ-ES) para as devidas providências.

[...]

. . . . .

Art. 117. O valor a ser informado pelos magistrados à SECRETARIA DA FAZENDA DO ESTADO DO ESPÍRITO SANTO (SEFAZ-ES) para fins de inscrição em dívida ativa, referente às custas judiciais e as demais receitas não recolhidas, corresponderá ao valor total da conta, qualquer que seja esse valor.

[...]

§ 3º Caso a parte sucumbente encontre-se amparada pelo benefício da assistência judiciária gratuita, deve-se abster de oficiar à Fazenda Estadual, em respeito ao art. 12 da Lei nº 1.060/50, que suspende a exigibilidade.

§ 4º A intimação do devedor das custas processuais e demais receitas far-se-á através dos Correios. Não honrado o pagamento das custas e demais receitas no prazo estipulado, cujo termo inicial será a juntada do A.R. da carta intimatória direcionada ao endereço do devedor, sendo dever processual da parte ou do interessado manter atualizada tal informação, a comunicação à SEFAZ-ES far-se-á no prazo de até 10 (dez) dias, pela via eletrônica.

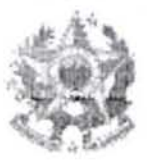

### ESTADO DO ESPÍRITO SANTO PODER JUDICIÁRIO

§ 5º Tratando-se de custas prévias, o devedor só será intimado após decorridos 30 (trinta) dias da propositura da ação, para fins de cientificá-lo da possibilidade de informação dos valores devidos à SEFAZ-ES.

§ 6º Para cada informação encaminhada on line à SEFAZ-ES será emitida, automaticamente, uma certidão que será juntada aos autos. Na sequência, caso não existam outras diligências para cumprimento, os autos devem ser imediatamente arquivados."

Art. 2º As orientações necessárias a operacionalizar esse Ato Normativo Conjunto encontram-se dispostas no Manual de Procedimento, Anexo I, vinculado ao presente ato.

Art. 3º Aplica-se, no que couber, à Segunda Instância, as disposições contidas nesse Ato Normativo Conjunto.

Art. 4º O presente Ato Normativo Conjunto entra em vigor na data de sua publicação.

Art. 5º Revogam-se as disposições em contrário.

Vitória-ES, 05 de abril de 2013. Des. PEDRO EU ROSA resident Des. CARLOS HENRIQUE RIOS DO AMARAL Corregedor-Geral de Justiça

# Manual de uso das funcionalidades do Convênio TJES, CGJES e SEFAZ-ES

As funcionalidades foram inseridas no sistema EJUD visando agilizar a remessa de informações *on line* à SEFAZ-ES acerca de eventuais débitos de custas processuais vencidas e demais receitas, cabendo a mesma adotar as providências legais cabíveis.

Este manual tem como objetivo mostrar o passo-a-passo como utilizar essas funcionalidades.

Todos os dados de números de guias, CPF/CNPJ e nomes das pessoas usados nesse manual são fictícios e foram preparados apenas para apresentação do sistema.

#### 1) Como acessar o sistema eJUD

Esse passo do manual servirá para auxiliar os usuários que não usam o sistema eJUD como rotina.

Para acessar o sistema, abra página do site do Tribunal de Justiça do Estado do Espírito Santo (www.tjes.jus.br) e faça o *login* na intranet, clicando no botão indicado na Figura 1.

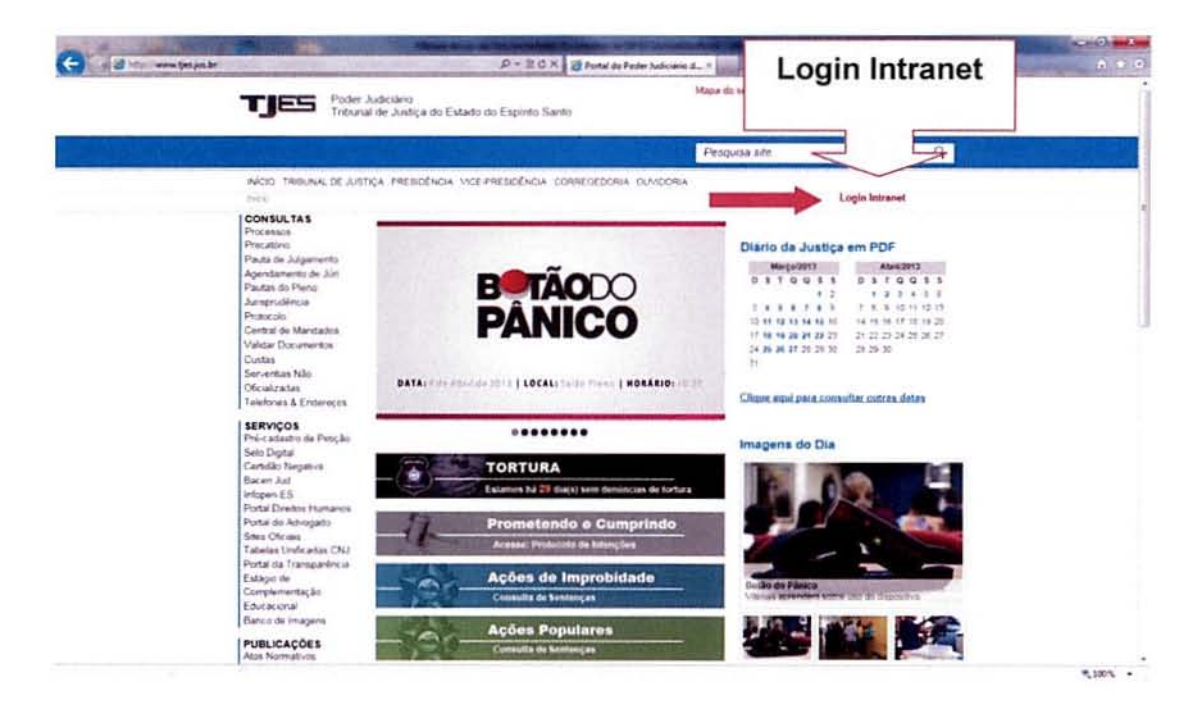

Figura 1 – Site do TJES.

Informar o seu login unificado e senha igual mostra a Figura 2.

| and a subsection will be public the second second s | nn ng 1 meil Arren Manara (Stando D + a ECX) i threet Arren Marger 11 ×                                                                                                    |       |
|----------------------------------------------------------------------------------------------------|----------------------------------------------------------------------------------------------------|-------|
|                                                                                                    | DES DES Control Control Contro | Login |
|                                                                                                    | Passe Judicides. "Theor de Juniça in Tastrille Bano<br>155-32                                                                                                    |       |
|                                                                                                    |                                                                                                    |       |
|                                                                                                    |                                                                                                    |       |

Figura 2 - Tela de Login da Intranet

Clicar no item de Menu "Sistemas ► Judiciais" como indica a Figura 3.

| TJES (                                                                                                  | oder Judiciáno<br>ibunal de Justiça do Estado do Espinto S- | into:                                                 | Mapa do site 😗                                               | A 'A                   |  |
|----------------------------------------------------------------------------------------------------|-------------------------------------------------------------|-------------------------------------------------------|--------------------------------------------------------------|------------------------|--|
|                                                                                                    |                                                             |                                                       | Peaguisa site                                                | 9                      |  |
| NICO INTRALE T                                                                                          | RIBLANA, DE AUSTRÇA, PRESIDÊNCIA, VICE/PR                   | сырёнска соялеогролка с                               | KMDORIA                                                      | nul intranet           |  |
| SETORES TJES<br>Cantral de Abaraix<br>Capra<br>Secretaria de Finança<br>Secretaria de Geetão<br>Pessoas | CRONOCRAMA DE L<br>MACISTRADOS<br>ATIVOS E                  | ACAMENTOS 2013<br>PESSOAL<br>E SERVIDORES<br>INATIVOS | HORSENS SHORE                                                |                        |  |
| SERVIDOR ONLINE                                                                                         | MOSES                                                       | DATAS                                                 | Been wondow & Nova Intranet<br>do Explorer Same: Corr. house | do Pader Judiciese     |  |
| Contractviegue                                                                                          | JANERO                                                      | 23/01/2013                                            | Surgionalizading                                             |                        |  |
| Loterar Servia Orica                                                                                    | FEVEREIRO                                                   | 22/02/2018                                            |                                                              |                        |  |
| CICTERAS                                                                                                | MARCO                                                       | 22/01/2013                                            |                                                              |                        |  |
| SISTEMAS                                                                                                | MAIO                                                        | 22/05/2011                                            |                                                              |                        |  |
|                                                                                                    | JUNHO                                                       | 24/06/2018*                                           |                                                              |                        |  |
|                                                                                                    | JULHO                                                       | 23/07/2013                                            |                                                              |                        |  |
|                                                                                                    | AGOSTO                                                      | 22/08/2013                                            | LINK PARA SISTEMAS                                           |                        |  |
|                                                                                                    | SETEMBRO                                                    | 24/09/2013                                            | Para acestar de pistemas du P                                | hoaw Jubriano, vetox e |  |
|                                                                                                    | OUTUBRO                                                     | 22/10/2013                                            | menu SISTEMAS (a pequeita)                                   | 1 seleccromotic        |  |
|                                                                                                    | ACTIVITATION OF                                             | 2/10/2013                                             | Administratives on Judicials                                 |                        |  |
| Advansativativos<br>Judiciais                                                                           | Judicia                                                     | S 2/06/2013                                           | SITUAÇÃO DOS                                                 | SERVIÇOS               |  |
| Consultas                                                                                               |                                                             | o copping online                                      | REDE                                                         | a stall in licentum    |  |
| Precations                                                                                              | 1453/201                                                    |                                                       | SISTEMA                                                      | grux ko                |  |
| Agendamento de Jún                                                                                      |                                                             |                                                       | EJUD                                                         | 0                      |  |
| Pastak do Pleno                                                                                         | Informativos                                                |                                                       | Televation of the                                            |                        |  |
| Janaprudéncia                                                                                           | 1503/2011 CARTERIA DE PACAMEN                               | TO INFORMA                                            |                                                              |                        |  |

Na tela dos Sistemas Judiciais aparecerá o ícone do eJUD (conforme indicado na Figura 4). Ao clicar nesse ícone, o sistema abrirá e você estará no menu principal do sistema.

Figura 3 - Intranet do TJ

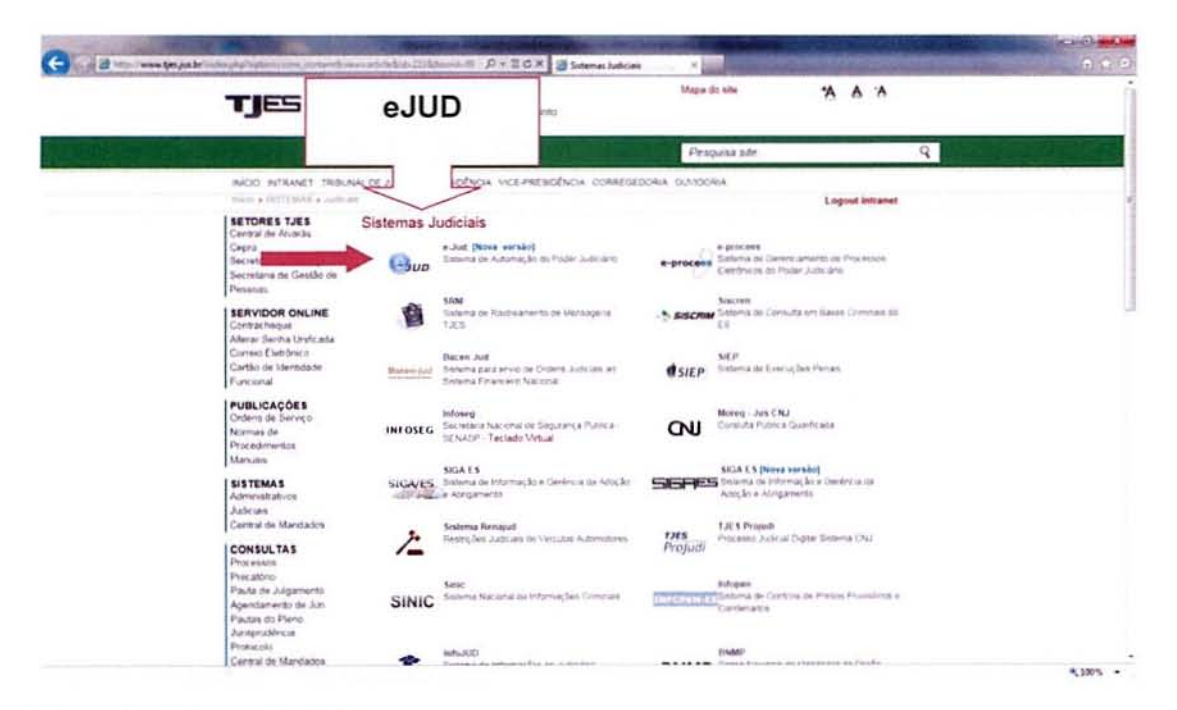

Figura 4 - Sistemas Judiciais

Caso ao tentar abrir o sistema eJUD você tenha algum problema de acesso, deverá entrar em contato com o SOS CPD pelo e-mail <u>sos@tjes.jus.br</u> informando o seu login de rede, comarca/setor e informando que precisa de receber acesso ao sistema eJUD para utilizar as funcionalidades do Convênio TJES, CGJES e SEFAZ-ES.

#### 2) Informar uma Pendência de Guia à SEFAZ-ES

÷

A funcionalidade para informar uma pendência de pagamento de guia encontra-se no sistema eJUD, no menu CADASTRO ► GUIAS CUSTAS► INFORMAR PENDÊNCIA DE GUIAS, como mostra a Figura 5, para os usuários que já usam o sistema eJUD. A Figura 6 destina-se para os usuários que usam outros sistemas de gerenciamento de processos, ou seja os novos usuários do Sistema.

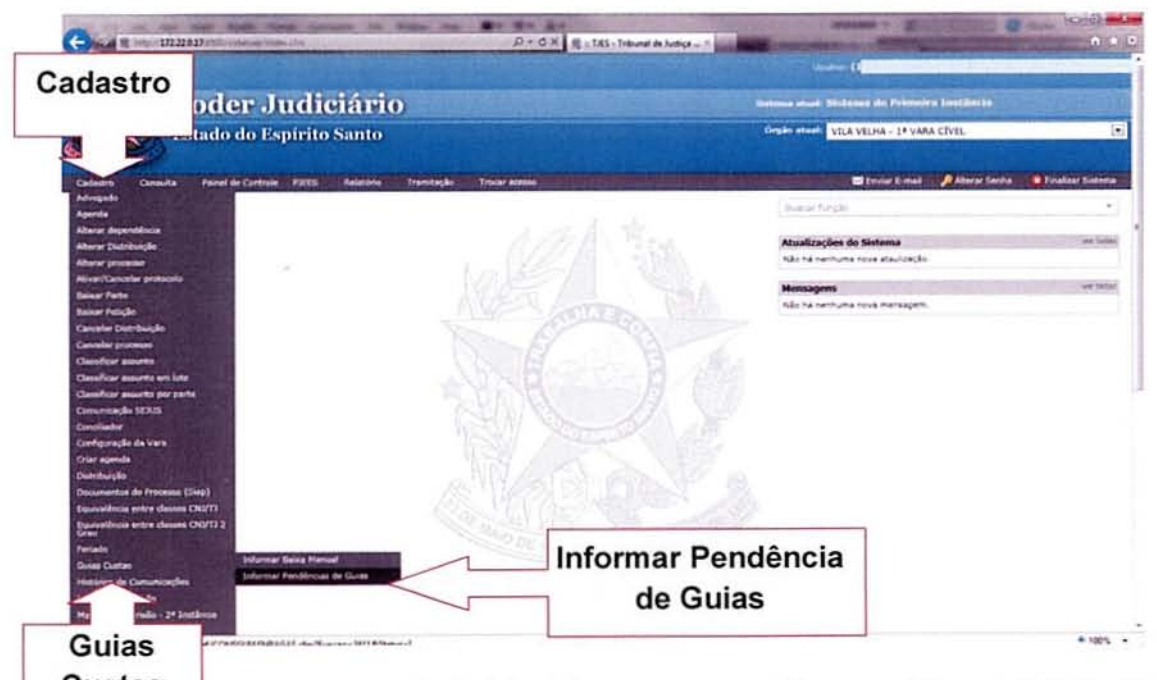

**Custas** Figura 5 – Menu principal do sistema para os usuários que utilizam o sistema eJUD como sistema de gerenciamento de processos.

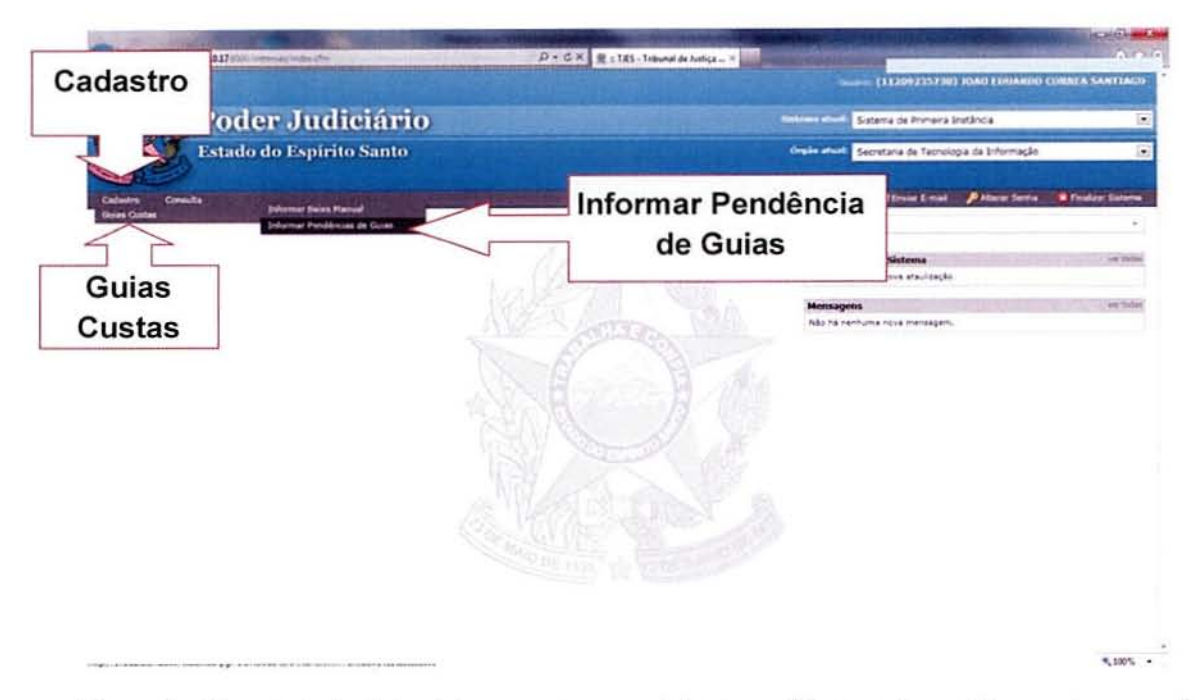

Figura 6 - Menu principal do sistema para os usuários que utilizam outros sistemas de gerenciamento de processos.

Na tela de consulta de guias, deverá ser informado o número do processo da guia que deseja informar ou então uma data para que o sistema possa pesquisar as guias emitidas na vara desde aquela data.

Após, clicar no botão PESQUISAR para que sejam exibidas as guias encontradas para o filtro especificado.

Nessa funcionalidade só serão mostradas as guias que estão sem pagamento (na vara do usuário que estiver acessando o sistema) e que estão há mais de 30 dias emitidas e sem pagamento.

Quando uma guia é informada, a mesma não voltará a aparecer nessa tela, pois a guia somente poderá ser informada uma única vez à SEFAZ-ES.

| der Judiciánio do Estado do Espírito Santo - I | IS - Windows Internet Explorer                 |          |
|------------------------------------------------|------------------------------------------------|----------|
| 1/2 117222417 13 10 internal Autors (Fig       |                                                | 2 0.0    |
| Poder Judiciario<br>Istatica la provincia      |                                                | <b>0</b> |
|                                                | Consultar gulas não quitadas                   | 1        |
|                                                | Guisa Emitoda a pode de Epile<br>Projekta a nº |          |
|                                                | Pesquiaar                                      |          |
|                                                |                                                | 1        |
|                                                |                                                |          |
|                                                |                                                |          |
|                                                |                                                |          |
|                                                |                                                |          |
|                                                |                                                |          |
|                                                |                                                |          |
|                                                |                                                |          |
|                                                |                                                |          |
|                                                |                                                |          |
|                                                |                                                |          |

Figura 7 - Tela de Pesquisa

É possível informar mais de uma guia com pendência de uma única vez, marcando nas caixas que aparecem ao lado esquerdo dos números referentes às mesmas guias, clicando no botão de INFORMAR PENDÊNCIA À SEFAZ-ES.

| 172228.17 Fill Subsense function day                            |                                    |                |                                                      |                         | 2 0                              |
|-----------------------------------------------------------------|------------------------------------|----------------|------------------------------------------------------|-------------------------|----------------------------------|
| Poder Jadiciário<br>Teady de trates teas                        |                                    |                |                                                      |                         | Orester                          |
| Z                                                               | ensultar gulas não quitadas        |                |                                                      |                         |                                  |
| 0                                                               | sas Emtidas a parte de             | 12             |                                                      |                         |                                  |
| P                                                               | ocesso Nº 0007229.68               | 2904 8 08 0035 |                                                      |                         |                                  |
| L                                                               |                                    | Pesquia        |                                                      |                         |                                  |
| the state of the second state                                   | Gu                                 | las Não Pagas  |                                                      |                         | No. of Concession, Name          |
| aso nº: 0007229-88 2004 8 08 0035 ( 03                          | 4X                                 | -              |                                                      |                         |                                  |
| Guia ESC                                                        | olher uma                          | dentific ação  | Receta                                               | Valor                   | Emissão                          |
| Nº 120203158 OU                                                 | mais quias                         | 1              | Associação V. Velhense dos<br>Oficiais<br>Particular | R\$ 47.13<br>VR1E 20,86 | 08/11/2012 08 39<br>146 dia(s)   |
| Nº 120203159 De de Custas f<br>EMITIDA Petção Nº                | 5                                  | 1              | Associação V. Velhense dos<br>Oficiais<br>Partícular | R\$ 47,13<br>VRTE 20,86 | 08/11/2012 08:39<br>146 dia(s)   |
| Nº 120203160 Costa de Custas N<br>Petição Nº                    | João da Silva                      | t              | Custas Judiciais<br>FUNEPJ                           | R\$ 16.43<br>VRTE 7,30  | 08/11/2012 08 39<br>146 dia(s)   |
| Nº 120203161 Conta de Custas Nº. 91209175<br>EMITIDA Patição Nº | CPF 111 111 111 1<br>João da Silva | i .            | Custas Judiciais<br>FUNEPJ                           | R\$ 16,49<br>VRTE 7,30  | 08/11/2012 C8 35 1<br>146 dia(s) |
|                                                                 |                                    |                |                                                      |                         |                                  |
|                                                                 |                                    |                |                                                      |                         |                                  |
|                                                                 |                                    |                |                                                      |                         |                                  |
|                                                                 |                                    |                |                                                      |                         |                                  |
|                                                                 |                                    |                |                                                      |                         |                                  |
|                                                                 |                                    |                |                                                      |                         |                                  |
| Informar Pendéndia à SEFA2                                      |                                    |                |                                                      |                         |                                  |

Figura 8 - Tela para informar a pendência de pagamento.

|    |                             | Consultar                                                                                                    | guias não quitadas                  |                                                                                                    |                                          |                                  |
|----|-----------------------------|----------------------------------------------------------------------------------------------------|-------------------------------------|----------------------------------------------------------------------------------------------------|------------------------------------------|----------------------------------|
|    |                             | Guias Emitid                                                                                                    | as a parte de                       |                                                                                                    |                                          |                                  |
|    |                             | Processo rel                                                                                                    | 0007229-68 2004 8 08 0035           |                                                                                                    |                                          |                                  |
|    |                             |                                                                                                    | Pesquisar                           |                                                                                                    |                                          |                                  |
| _  |                             | A PROPERTY OF THE OWNER OF THE OWNER OWNER OWNER OWNER OWNER OWNER OWNER OWNER OWNER OWNER OWNER OWNER OWNER OWNER OWNER OWNER OWNER OWNER OWNER OWNER OWNER OWNER OWNER OWNER OWNER | Guias Não Pagas                     | and the second second se |                                          |                                  |
| >0 | esso nº: 0007229-68.        | 2004.8.08.0035 ( 035.04.007229-8 )                                                                                                    | ouse have again                     |                                                                                                    | a la la la la la la la la la la la la la |                                  |
| ٨  | VELHA - 1" VARA CIV<br>Guia | /EL<br>Complemento                                                                                                    | identificação                       | Receta                                                                                                    | Valor                                    | Emissão                          |
| 1  | N* 120203158<br>EMITIDA     | Conta de Custas Nº 512091754<br>Petição Nº                                                                                                    | Processando solicitação             | kaçılırı V. Velhense dos                                                                                                    | R\$ 47.13<br>VRTE 20,86                  | 05/11/2012 08 35 1<br>145 dia(s) |
| 5  | N* 120203159<br>EMITIDA     | Conta de Custas Nº: 512091754<br>Petição Nº                                                                                                    | Por favor aguarde.                  | iação V. Velhense dos                                                                                                    | R\$ 47,13<br>VRTE 20,06                  | 05/11/2012 08 39 1<br>146 dia(s) |
| 6  | Nº 120203160<br>EMITIDA     | Conta de Custas Nº: 912091794<br>Petição Nº:                                                                                                    | CPF 111.111.111.11<br>João da Silva | Custas Judiciais<br>FUNEPJ                                                                                                    | R\$ 16.49<br>VRTE 7,30                   | 05/11/2012 08 39 1<br>145 dia(t) |
| i  | Nº 120203161                | Conta de Custas Nº: 912091794<br>Petição Nº:                                                                                                    | CPF 111.111.111.11<br>João da Silva | Custas Judiciais<br>FUNEPJ                                                                                                    | R\$ 16,45<br>VRTE 7,30                   | 66/11/2012 00 39 1<br>146 dia(s) |
|    | Call ( 104                  |                                                                                                    |                                     |                                                                                                    |                                          |                                  |
|    |                             |                                                                                                    |                                     |                                                                                                    |                                          |                                  |
|    |                             |                                                                                                    |                                     |                                                                                                    |                                          |                                  |
| el | № 120203161<br>ЕМИТЮА       | Conta de Custas Nº: 512091794<br>Petição Nº:                                                                                                    | CPF 111.111 111.11<br>João da Silva | Custan Judexans<br>FUNCPJ                                                                                                    | R <b>S</b> 16,45<br>VRTE 7,30            | 66/1                             |

Figura 9 - Tela para informar a pendência de pagamento.

Ao ser concluída a solicitação, o sistema irá mostrar uma barra verde no topo da página abrindo a tela com as certidões geradas para que seja feita a impressão e a juntada aos autos. Caso tenha sido informada mais de uma guia, todas as certidões serão impressas juntas, de uma só vez.

| https://17222.017/000/satemac.fumilies.thm                                                                                                    |                                                                                                    | E 013                                                                                                    |
|----------------------------------------------------------------------------------------------------|----------------------------------------------------------------------------------------------------|----------------------------------------------------------------------------------------------------|
| Poster-Judiciario<br>Transfer Lagrante Lagrante                                                                                                    | Imprimir                                                                                                    | <b>O</b> raberta                                                                                                    |
| DCERSIO Nº 0098420-87 2010 8 08 0035 (<br>LA VELHA - 1* VARA CIVEL<br>Gua<br>N* 120197063 Conta de Curta<br>LIMITIDA Conta de Curta<br>E LIMITIDA Conta de Curta<br>E LIMITIDA Conta de Curta<br>E LIMITIDA Perção Nº. | Proder Aufscheiter / TES Calva die dietono      Processor      Processor | Valor Ermissão<br>65.7.65 30/10/01/216.22.54<br>VRT 3.45 105/01/216.22.54<br>VRT 7.30 30/10/01/216.22.54<br>VRTE 7.30 105/01/216.22.54<br>155 diadaj |

Figura 10 - Certidão gerada ao informar a SEFAZ-ES.

#### 3) Informar uma Baixa Manual

A funcionalidade de Informar Baixa Manual será aplicada quando o devedor solicitar ao Poder Judiciário do Espírito Santo a regularização do pagamento junto à SEFAZ-ES no mesmo dia em que efetuou o pagamento.

Normalmente, as guias pagas são processadas no primeiro dia útil posterior à data do pagamento. As informações relativas a esses pagamentos serão informadas automaticamente à SEFAZ-ES que tomará as devidas providências.

A funcionalidade para informar o pagamento da guia se encontra no sistema eJUD, no menu CADASTRO ► GUIAS CUSTAS ► INFORMAR BAIXA MANUAL. Como mostra a Figura 11, o menu que os usuários que já usam o eJUD ou a Figura 11 que mostra o menu para os novos usuários do eJUD.

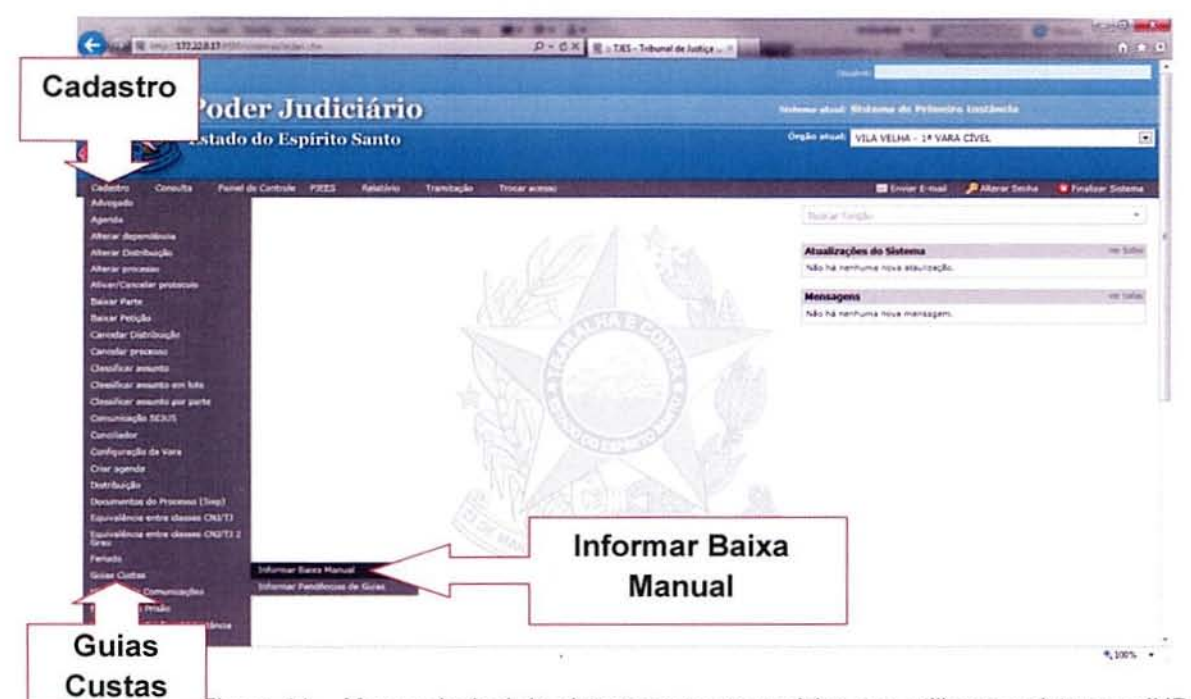

Figura 11 – Menu principal do sistema para os usuários que utilizam o sistema eJUD como sistema de gerenciamento de processos.

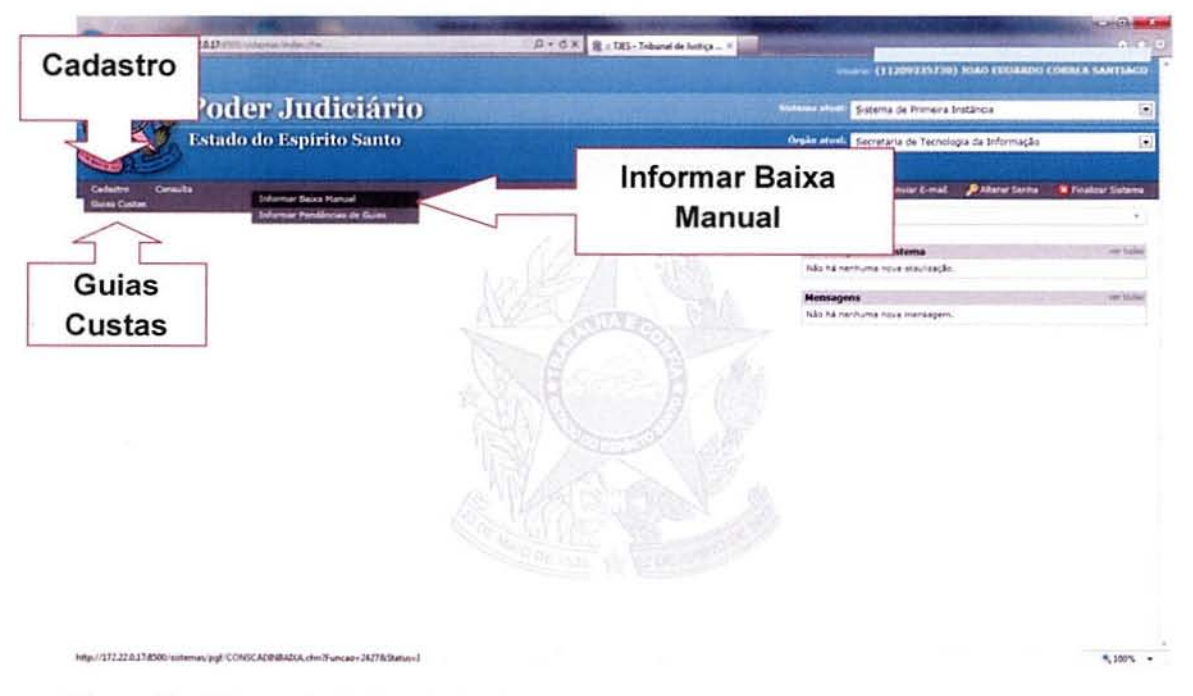

Figura 12 – Menu principal do sistema para os usuários que utilizam outros sistemas de gerenciamento de processos.

Para pesquisar as pendências, basta informar o número do processo e clicar em **PESQUISAR** para que sejam exibidas as guias relacionadas ao processo.

| 17222017 |                                                               | ه ه (۲۰۰۵)<br>درستان                |
|----------|---------------------------------------------------------------|-------------------------------------|
| 5        | Consultar gulas informadas à SEFAZ<br>Processo nº<br>Pesquese | Informar o<br>número do<br>processo |
|          |                                                               |                                     |
|          |                                                               |                                     |
|          |                                                               |                                     |
|          |                                                               |                                     |

Figura 13 – Tela de pesquisa de guias informadas à SEFAZ-ES.

Somente serão exibidas na tela (Figura 14), as guias que já foram informadas à SEFAZ-ES, mas que ainda estão pendentes de pagamento.

Também será possível visualizar a certidão que foi gerada no momento em que foi realizado o envio da informação à SEFAZ-ES.

Para selecionar a guia, basta clicar no campo que aparece ao lado do número da guia. Somente uma guia por vez pode ser selecionada nessa funcionalidade.

|                                                                      | Consultar gulas informadas à                                                    | SEFAZ             |                                                                 |                                   |                                             |
|----------------------------------------------------------------------|---------------------------------------------------------------------------------|-------------------|-----------------------------------------------------------------|-----------------------------------|---------------------------------------------|
|                                                                      | Solutions. E                                                                    | Pesquear          |                                                                 |                                   |                                             |
|                                                                      | Feeelbere                                                                       | nformadas à SEFA  | 2                                                               |                                   |                                             |
| Cuia<br>N* 120201539<br>LMITIDA<br>Patro N*                          | guia                                                                            | ertificação<br>1  | Receita<br>Associação V. Velhensa dos<br>Oficiais<br>Particulai | Valor<br>185 62.84<br>VIRTE 27,82 | Emessio<br>06/11/2012 13 19 :<br>148 dia(s) |
| Nº 120201540<br>EMITIDA<br>Região reelizada por: JOÃO EDUARDO CORRÉA | 12091045 CNPJ 111.111<br>João da Silva<br>SANTIAGO em 63/64/2013 15:69:45 Ver c | 111-11<br>ertidão | Taxa Judiciária, Custas Judiciais<br>FUNEPJ                     | R\$ 589,76<br>VRTE 261,00         | 06/11/2012 13 19 :<br>148 dia(s)            |
|                                                                      |                                                                                 | 2                 |                                                                 |                                   |                                             |
|                                                                      | Ver Ce                                                                          | ertidão           |                                                                 |                                   |                                             |
|                                                                      |                                                                                 |                   |                                                                 |                                   |                                             |

Figura 14 – Tela com as guias informadas à SEFAZ-ES.

Após selecionar a guia que deseja informar o pagamento, deve-se clicar no botão de INFORMAR BAIXA MANUAL À SEFAZ, conforme mostra a Figura 15.

|                                                        |                                                                       | Processo nº             | Pesquisar                                      |                                           |                 |                           |                            |
|--------------------------------------------------------|-----------------------------------------------------------------------|-------------------------|------------------------------------------------|-------------------------------------------|-----------------|---------------------------|----------------------------|
|                                                        |                                                                       |                         | Guias jā informadas à SEFAZ                    |                                           |                 |                           |                            |
| Processo nº: 0093823-0                                 | a 2010 a da 0035 ( 035 10 0934                                        | 23-2)                   | Munthearte                                     | Dec                                       | ada .           | Valor                     | Emirell                    |
| 0 Nº 120201539<br>EMITIDA                              | Conta de Custas Nº 912091<br>Petição Nº                               | 045                     | CNPJ 111 111 111.11<br>João da Silva           | Associação V Ve<br>Oficiais<br>Particular | Biense dos      | R\$ 62.84<br>VRTE 27,82   | 06/11/2012 13<br>148 dia(s |
| N* 120201540     EMITIDA     Solicitação realizada por | Conta de Custas Mº. 912091<br>Petição Mº.<br>JOÃO EDUARDO CORREA SANT | 645<br>1AGO em 03/04/20 | Processando solicitação.<br>Por favor aguarde. | sidiciaria, C<br>NJ                       | ustas Judiciais | R\$ 589,76<br>VRTE 261,08 | 06/11/2012 13<br>148 dia(s |
| nformar B                                              | aixa                                                                  |                         |                                                |                                           |                 |                           |                            |
| anual à S                                              | EFAZ                                                                  |                         |                                                |                                           |                 |                           |                            |

Figura 14 - Tela com as guias informadas à SEFAZ-ES.

Ao ser concluída a solicitação, o sistema irá mostrar uma barra verde no topo da página sinalizando que a operação ocorreu sem problemas e então irá exibir os certificados gerados para que possa ser feita a sua impressão (Figura 15).

| Example a Concentration                                   | Imprimir                                                                                                    | 0 |  |  |
|-----------------------------------------------------------|----------------------------------------------------------------------------------------------------|---|--|--|
| (a) Poder Judi                                            | Internet Cases of Package T                                                                                                    |   |  |  |
|                                                           | ESTADO DO ESPIRITO SANTO<br>PODER IUDICLÁRIO<br>VILA VILHA - 1ª VARA CÍVIL                                                       |   |  |  |
| PROC 1r d<br>Classe<br>Requested<br>Teshemun<br>Requerido | 009423 68 2010 8.08.0255 ( 055 10.093423 2 )<br>João de Silvo<br>a Autor João de Silvo<br>a Autor João da Silvo<br>João de Silvo |   |  |  |
| GREECO                                                    | CERTIDÃO                                                                                                    |   |  |  |

Figura 15 - Certificado gerado ao informar pagamento de guia.

#### 4) Cancelar informação de pendência

Na mesma função de INFORMAR BAIXA MANUAL, está disponível um botão para se realizar o cancelamento de uma informação de pendência (como mostra a Figura 16), ou seja, caso alguma guia tenha sido informada à SEFAZ-ES de forma equivocada. Essa funcionalidade poderá ser usada para que seja feito o cancelamento do envio da informação.

| Poder Audiciario do Estado do                                                          | Explicito Santo - ES - Windows Internet Explorer                                                                                      | a syla m menung                               | Carlos - Line                                |                |                           |                                   |
|----------------------------------------------------------------------------------------|----------------------------------------------------------------------------------------------------|-----------------------------------------------|----------------------------------------------|----------------|---------------------------|-----------------------------------|
| Poder Judición                                                                         | rio<br>m                                                                                                    |                                               |                                              |                |                           | Q ********                        |
|                                                                                        | Consultar quias<br>Processo nº                                                                                                    | informadas à SEFAZ<br>Pesquaar                | /                                            |                |                           |                                   |
|                                                                                        | 1010 B 00 0012 7 012 10 2012 11 1                                                                                                    | Gulas já informadas á SEFAZ                   | -                                            |                |                           | Data Victoria                     |
| Tocesso nº: 0003023-08                                                                 | Complements                                                                                                    | Manuffle as \$2                               | 0                                            |                | Unine                     | Louisella                         |
| © № 120201539<br>ЕМПІДА                                                                | Conta de Custas Nº 912091045<br>Pelição Nº                                                                                            | CMPJ 111 111 111 111<br>João da Silva         | Associação V. Vell<br>Oficiais<br>Particular | ente dos       | R\$ 62 84<br>VR1E 27,82   | 05/11/2012 13 19 37<br>148 dia(s) |
| olicitação realizada por:<br>• Nº 120201540<br>EMITIDA<br>folicitação realizada por: • | JOAD EDUARDO CORREA SANTIAGO em 63/04/26<br>Centa de Custas Nº: 91/2091045<br>Petição Nº:<br>JOÃO EDUARDO CORREA SANTIAGO em 63/04/26 | Processando solicitação<br>Por favor aguarde. | . udiciária, Cu<br>NJ                        | stas Judiciais | R\$ 589,76<br>VRTE 261,08 | 06/11/2012 13.19.37<br>148 die(s) |
|                                                                                        | L                                                                                                    |                                               |                                              | Cance<br>de    | elar info<br>pendê        | rmação<br>ncia                    |
| Valorman Falor, Mathada 3 7                                                            |                                                                                                    |                                               |                                              | •              | Carrie                    | there agine the terrelitions      |

Figura 16 - Tela com as guias informadas à SEFAZ-ES.

Ao clicar no botão da direita (CANCELAR INFORMAÇÃO DE PENDÊNCIA) uma barra verde de sucesso irá aparecer e uma notificação no centro da tela irá informar que o envio foi cancelado (ver Figura 17).

|                                  |                       | the state of the state of the s | tar guias informadas à SEFAZ                           | Consul                                     |                           |
|----------------------------------|-----------------------|----------------------------------------------------------------------------------------------------|--------------------------------------------------------|--------------------------------------------|---------------------------|
|                                  |                       |                                                                                                    | o nº                                                   | Process                                    |                           |
|                                  |                       |                                                                                                    | Gulas jā informadas ā SEFAZ                            |                                            |                           |
| Emissão                          | Valor                 | Receita                                                                                                    | identificação                                          | Complemento                                | Guia                      |
| 06/11/2012 17 24 1<br>148 dia(s) | R\$ 7.85<br>VHTC 3,48 | AOUUSI - Associação dos<br>Segunda Instância do                                                                                                    | CNPJ 111 111 111-11<br>Mensagem da página da vel:      | Conta de Custas Nº 912091376<br>Pelição Nº | Nº 120202279<br>EMITIDA   |
|                                  |                       | 02290                                                                                                    | 🔹 🏦 Foi metale e solicitaces de cancelamento da guas 1 | MO EDUARDO CONREA SANTIAGO ee              | ienação realizada por: R  |
|                                  |                       |                                                                                                    |                                                        |                                            |                           |
|                                  |                       |                                                                                                    |                                                        |                                            |                           |
|                                  |                       | 05                                                                                                    | 1 es restrate a solutacau de canonamento de gues D     | NO EDUARDO COMILA SAMUAÇO III              | ne dação roalizada per: A |

Figura 17 - Confirmação do cancelamento do envio da pendência.

Após o procedimento de cancelamento de envio for realizado, a guia voltará a aparecer na tela de INFORMAR PENDÊNCIA DE GUIA.

#### 5) Certidões Geradas

Para que seja possível imprimir novamente uma certidão de pendência informada ou de baixa basta que seja consultada a tela de Consultar Certidões Geradas. Essa funcionalidade também poderá ser usada para consultar o status de cada guia que foi informada à SEFAZ-ES.

Essa funcionalidade se encontra na tela principal do sistema eJUD em CONSULTA ► GUIAS CUSTAS► CERTIDÕES GERADAS. Como mostra a Figura 18 o menu para usuários que já utilizam o sistema ou na Figura 19 para os novos usuários do sistema.

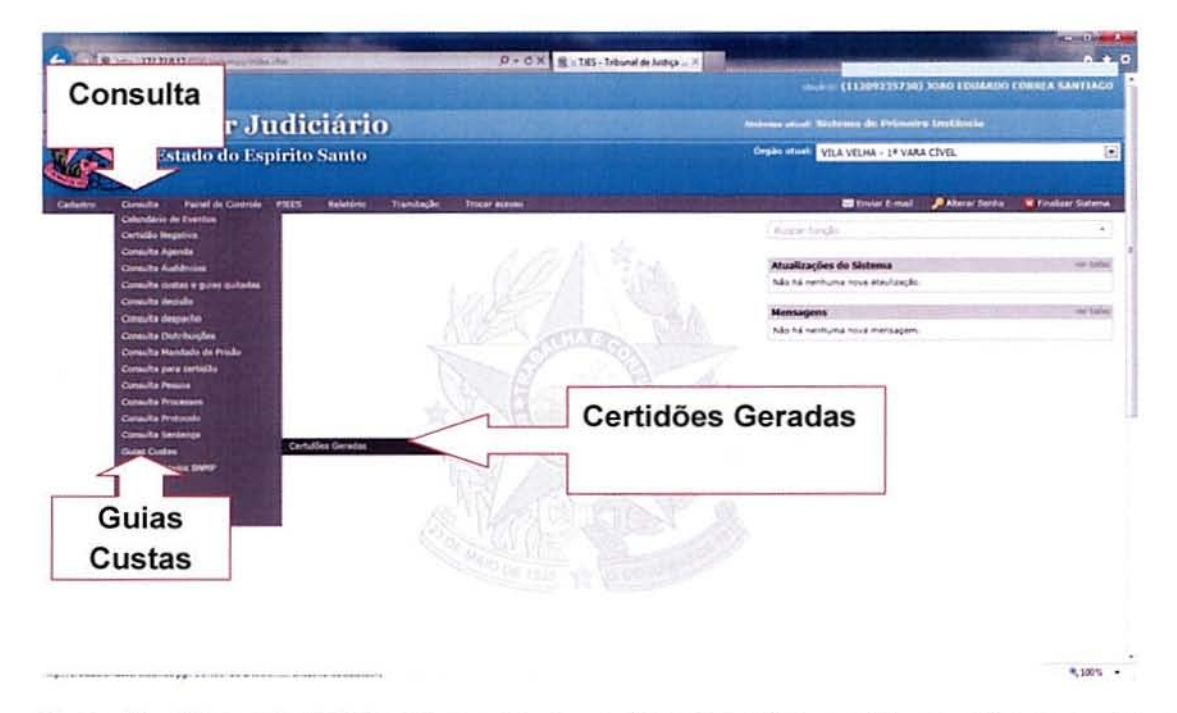

Figura 18 – Menu principal do sistema para os usuários que utilizam o sistema eJUD como sistema de gerenciamento de processos.

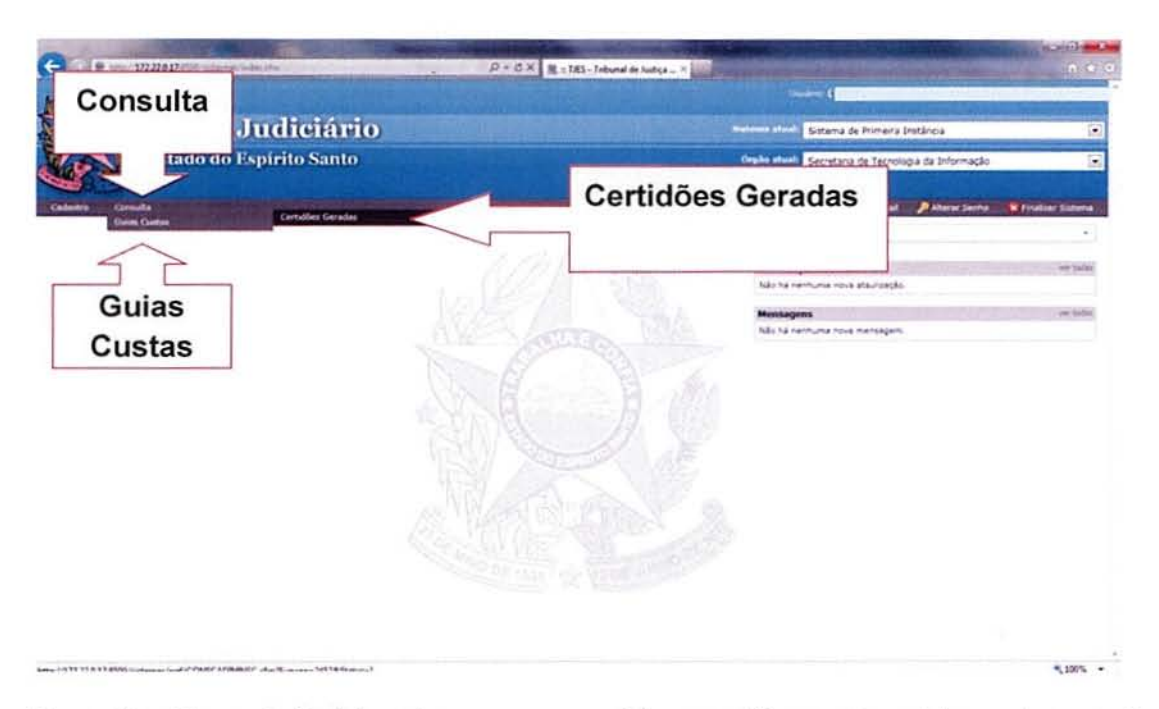

Figura 19 – Menu principal do sistema para os usuários que utilizam outros sistemas de gerenciamento de processos.

Ao abrir a tela (Figura 20), será apresentado um campo para consultar a guia, poderá ser informado o número do processo para visualizar as guias que possuem alguma certidão gerada pelas funcionalidades do convênio da SEFAZ-ES. Basta clicar em **PESQUISAR** para que sejam exibidas todas as guias vinculadas ao processo.

| Poder Audiciario da Estado da Espórta Sanhi - ES - W | fedow) (nemet Explorer                                      | a set an a set of a set of a set of a set of a set of a set of a set of a set of a set of a set of a set of a s |
|------------------------------------------------------|-------------------------------------------------------------|----------------------------------------------------------------------------------------------------|
| Poller Indiciano                                     |                                                             | Contraction of the second                                                                                       |
|                                                      | Consultar gulas informadas à SEFAZ<br>Processo nº (Pesquoa) | Informar o número<br>do processo                                                                                |
|                                                      |                                                             |                                                                                                    |
|                                                      |                                                             |                                                                                                    |
|                                                      |                                                             |                                                                                                    |
|                                                      |                                                             |                                                                                                    |
|                                                      |                                                             |                                                                                                    |
|                                                      |                                                             | 5.10% ·                                                                                                    |

Figura 20 - Tela para consultar certidões geradas

No canto esquerdo, será apresentada a situação atual da guia. Se ela já foi quitada ou se ainda se encontra pendente de pagamento.

Para visualizar uma certidão, basta clicar no botão da certidão correspondente (ver Figura 21).

|                                  |                                       | Constillar gulas<br>Processo nº                                                                                                    | informadas à SEFAZ                                                      |                                                      |                         |                                   |
|----------------------------------|---------------------------------------|----------------------------------------------------------------------------------------------------|-------------------------------------------------------------------------|------------------------------------------------------|-------------------------|-----------------------------------|
|                                  |                                       |                                                                                                    | Ver Cert                                                                | dão de Baixa                                         |                         |                                   |
| Stuar In                         | m* 0009713-12.201                     | 1 8 08 0035 ( 035 11 009713-2 )                                                                                                    | TT 10 47                                                                |                                                      | Value                   | Founda                            |
| Bancada                          | Nº 110099078<br>EMITIDA               | Agravo de Institumento<br>Valor da Causa: RS 11 580 150,00<br>Detalhamento: Tab. 2 tem 8 D, item 8 A, Tab<br>Item VI. Tab. 5 tem V, item VI.<br>Otdos teórmadas: Recuserente(); 1 | João da Silva                                                           | HEPJ                                                 | R\$ 55.82<br>VRTE 26,43 | 31/05/2011 14 56 34<br>673 dia(s) |
| olicitação                       | o realizada por: JOÃO                 | EDUARDO CORRÉA SANTIAGO em 03/04/2013                                                                                                    | 12:47:10 - Ver certidão de envio - Ver                                  | certidão de baixa                                    |                         |                                   |
| Inscrite                         | Nº 120199866<br>EMITIDA               | Conta de Cestas Nº: 912090795<br>Petição Nº:                                                                                                    | CRPJ 111.111.111.11<br>Joho da Silva                                    | Associação V. Velhense dos<br>Oficiais<br>Partícular | R\$ 15,71<br>VRTE 6,95  | 05/11/2012 15:33:43<br>149 dia(s) |
| olicitacă                        | n realizada por: JOAt<br>Nº 120199867 | DEDUARDO CORREA SANTIAGO em 03/04/2013<br>Conta de Custas Nº 912090795<br>Petição Nº                                                                                              | 14:50:02 - Ver certidão de envio<br>CPF 111 111 111 11<br>João da Silva | Associação V. Velhense dos<br>Oficiais<br>Particular | R\$ 15.71<br>VRTE 6.95  | 65/11/2012 15:33 43<br>149 dia(s) |
| S/<br>PF/CNPJ                    | EMITIDA                               |                                                                                                    | 13.47.10 Ver certifican                                                 |                                                      |                         |                                   |
| S/<br>PF/CNPJ<br>olicitação      | EMITIDA<br>o realizada por: JOÅ(      | EDUARDO CORRÉA SANTIAGO em 03/04/2013                                                                                                    |                                                                         |                                                      |                         |                                   |
| Contraction of the second second | Nº 120199867                          | Conta de Custas № 912090795<br>Petição №                                                                                                    | CPF 111 111 111 11<br>João da Silva<br>1147-10. Ver certidão            | Associação V. Velhense dos<br>Oficiais<br>Particular | R\$ 15.71<br>VRTE 6.95  | 65/11/2012 15<br>149 dia(s        |

Figura 21 - Tela para consultar certidões geradas.

Para imprimir a certidão basta clicar no botão imprimir no topo da certidão. Conforme mostra a Figura 22.

| and the second second se | Imprimir                                                                                                    | recently in the second second s | • W. 54                                                                                                    |
|----------------------------------------------------------------------------------------------------|----------------------------------------------------------------------------------------------------|----------------------------------------------------------------------------------------------------|----------------------------------------------------------------------------------------------------|
| Poder Judiciario<br>Inder de Carine Seare                                                                                                    |                                                                                                    | The shows bow down a network                                                                                                    | Öferhar ber                                                                                                    |
| recessio nº 0009713-12 2011 8 08 0035 1<br>isiação Gua<br>Daxata ye 10099078 Ayravo de I<br>Yalvo da C<br>Distaltame<br>Rem VI. To<br>Olicitação realizada por: JOÃO EDUARDO C<br>ISUTIDA Petição M<br>Olicitação realizada por: JOÃO EDUARDO C<br>SV. nº 120199866 Conta de C<br>Petição M<br>Olicitação realizada por: JOÃO EDUARDO C<br>Bistrião realizada por: JOÃO EDUARDO C<br>Distriação realizada por: JOÃO EDUARDO C<br>Distriação realizada por: JOÃO EDUARDO C<br>Distriação realizada por: JOÃO EDUARDO C<br>Distriação realizada por: JOÃO EDUARDO C                                                                                                    | Transmission (172228377/000) Transmission (172228377/000) Transmission (172228377/000) Transmission (172228377/000) Transmission (172228377/000) Transmission (172228377/000) Transmission (1722704) Transmission (1722704) Transmis | Valor<br>R5 55 52<br>VRTE 26.43<br>R5 15.71<br>VRTE 6.95<br>R5 15.71<br>VRTE 6.95<br>R5 15.71<br>VRTE 576,88                                                                                                    | Emissão<br>31.05/2011 14 56 34<br>673 diaja)<br>05/11/2012 15 23 43<br>149 diaja)<br>05/11/2012 15 23 43<br>149 diaja)<br>05/11/2012 15 23 43<br>149 diaja) |

Figura 22 - Tela com a certidão escolhida para visualização.

## 5.1) Certidão de envio de informação à SEFAZ-ES

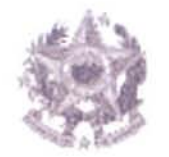

## ESTADO DO ESPÍRITO SANTO PODER JUDICIÁRIO VARA XXXXXXXXXXXXX

Proc. Nº

Classe:

Requerente:

Requerido:

Dispositivos Legais:

- Lei Estadual nº 7727/04
- Lei nº 4847/93

## CERTIDÃO

CERTIFICO E DOU FÉ que a Guia abaixo especificada foi INFORMADA À SEFAZ/ES para as devidas providências.

| Dados das informações à SEFAZ/ES |           |      |  |
|----------------------------------|-----------|------|--|
| Processo nº                      |           |      |  |
| Guia nº                          |           |      |  |
| Descrição da Receita             |           |      |  |
| Valor                            | R\$       | VRTE |  |
| Conta de Custas nº               |           |      |  |
| Devedor                          | Nome:     |      |  |
|                                  | CPF/CNPJ: |      |  |
| Data da Informação               |           |      |  |
| Código de Autenticação           |           |      |  |

Local e data.

Nome do responsável

Art. 60 do Código de Normas CGJ/ES

## 5.2) Certidão de Justificativa de não informação por falta de informação

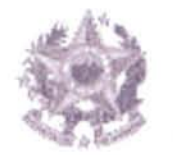

## ESTADO DO ESPÍRITO SANTO PODER JUDICIÁRIO VARA XXXXXXXXXXXXX

Proc. Nº

Classe:

Requerente:

Requerido:

Dispositivos Legais:

- Lei Estadual nº 7727/04
- Lei nº 4847/93

## CERTIDÃO

CERTIFICO E DOU FÉ que a Guia abaixo especificada foi INFORMADA À SEFAZ/ES para as devidas providências, com a AUSÊNCIA do CPF/CNPJ da parte sucumbente.

| Dados das informações à SEFAZ/ES |                           |                                        |  |
|----------------------------------|---------------------------|----------------------------------------|--|
|                                  |                           |                                        |  |
|                                  |                           |                                        |  |
|                                  |                           |                                        |  |
| R\$                              | VRTE                      |                                        |  |
|                                  |                           |                                        |  |
| Nome:                            |                           |                                        |  |
| CPF/CNPJ:                        |                           |                                        |  |
|                                  |                           |                                        |  |
|                                  |                           |                                        |  |
|                                  | R\$<br>Nome:<br>CPF/CNPJ: | R\$     VRTE       Nome:     CPF/CNPJ: |  |

Local e data.

#### Nome do responsável

Art. 60 do Código de Normas CGJ/ES

ā

### 5.3) Certidão da baixa de pendência informada

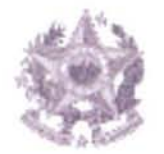

## ESTADO DO ESPÍRITO SANTO PODER JUDICIÁRIO VARA XXXXXXXXXXXXX

Proc. Nº

Classe:

Requerente:

Requerido:

## CERTIDÃO

CERTIFICO E DOU FÉ que a Guia abaixo especificada, referente a Custas judiciais e/ou outros incidentes nestes autos, devidas ao Poder Judiciário do Estado do Espírito Santo, foi quitada e informada à SEFAZ/ES para o devido procedimento de BAIXA, nesta data.

| Dados de Baixa junto à SEFAZ-ES |                                    |      |  |
|---------------------------------|------------------------------------|------|--|
| Processo nº                     |                                    |      |  |
| Guia nº                         |                                    |      |  |
| Descrição da Receita            |                                    |      |  |
| Valor                           | R\$                                | VRTE |  |
| Conta de Custas nº              |                                    |      |  |
| Devedor                         | Nome:                              |      |  |
|                                 | CPF/CNPJ:                          |      |  |
| Data da Baixa                   | (Igual a data da quitação da GUIA) |      |  |
| Código de Autenticação          |                                    |      |  |
|                                 |                                    |      |  |

Local e data.

#### Nome do responsável

Art. 60 do Código de Normas CGJ/ES